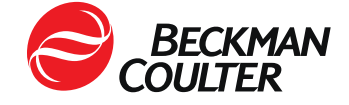

11. rujna 2023.

## HITNA SIGURNOSNA OBAVIJEST

Imunokemijski analizator DxI 9000 Access

| REF    | Verzije softvera |
|--------|------------------|
| C11137 | 1.15 i starije   |

Dragi korisnici proizvoda tvrtke Beckman Coulter, molimo vas za pozornost,

Beckman Coulter je pokrenuo sigurnosnu korektivnu radnju za gore navedeni proizvod. Pismo sadrži važne informacije koje zahtijevaju vašu trenutačnu pažnju. Moguć je utjecaj na rezultate pretraga pacijenata.

| PROBLEM: | <ul> <li>Beckman Coulter utvrdio je da na Imunokemijskom analizatoru Dxl 900<br/>može doći do nepravilne identifikacije uzoraka.</li> </ul>                                                                                                    |  |
|----------|----------------------------------------------------------------------------------------------------|--|
|          | <ul> <li>Problem se pojavljuje samo u sljedećim uvjetima:</li> </ul>                                                                                                    |  |
|          | <ol> <li>ako je analizator Dxl 9000 povezan s host sustavom (LIS-om ili<br/>posredničkim softverom)</li> </ol>                                                                                                    |  |
|          | 2. ako se normalna obrada uzoraka odvija kroz host sustav:                                                                                                    |  |
|          | a) ako je uzorak (uzorak A) s narudžbama testova poslan iz host<br>sustava i stavljen u analizator Dxl 9000 u stalku za uzorke<br>DxLAB                                                                                                    |  |
|          | <ul> <li>b) ako analizator dovrši testove za uzorak A i šalje rezultate natrag<br/>host sustavu</li> </ul>                                                                                                    |  |
|          | <ol> <li>ako host sustav šalje analizatoru nove podatke ili nove narudžbe<br/>testova za uzorak A, što se može dogoditi odmah ili nekoliko dana<br/>poslije. Tom se radnjom uzorak A dodjeljuje prethodnom stalku i<br/>postavlja u položaj iz koraka 2b.</li> </ol>                                   |  |
|          | <ol> <li>Novi uzorak (uzorak B) s narudžbama testova šalje se iz host sustava<br/>i postavlja u isti stalak i položaj koji je prethodno dodijeljen uzorku A<br/>te se stalak stavlja u analizator DxI 9000.</li> </ol>                                                                                 |  |
|          | 5. Analizator očitava barkod epruvete, ali zanemaruje ID uzorka B te se vraća na podatke za uzorak A.                                                                                                    |  |
|          | <ul> <li>a) Svi testovi na čekanju za uzorak A potom se obrađuju prema<br/>uzorku B, što rezultira pogrešnim rezultatom za uzorak A. Uz to<br/>se testovi naručeni za uzorak B ne obrađuju te se za uzorak B<br/>ne prijavljuje rezultat. Uzorak B uklanja se bez obavijesti<br/>korisniku.</li> </ul> |  |
|          | b) Ako se za uzorak A iz host sustava zaprime novi podaci (kao što<br>su demografski podaci o pacijentu), a nema nove narudžbe<br>testova, testovi naručeni za uzorak B ne obrađuju se te se za<br>uzorak B ne dobivaju rezultati Uzorak B uklanja se bez obavijesti<br>korisniku.                     |  |
|          |                                                                                                    |  |

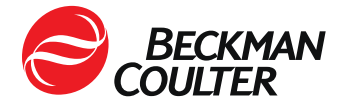

|           | <ul> <li>Naknadne poruke o novim podacima iz host sustava za uzorak A pokreće niz od koraka 4. Niz se pokreće svaki put kada glavni sustav pošalje zahtjeve za dodatne testove za uzorak A, dok svi drugi uzorci, a ne samo uzorak B, zauzimaju isti stalak i položaj koji je početno zauzimao uzorak A.</li> <li>Problem zahvaća samo uzorke umetnute na stalcima za uzorke DxLAB izravno na držaču uzoraka analizatora Dxl 9000 povezanog s glavnim</li> </ul> |
|-----------|----------------------------------------------------------------------------------------------------|
|           | sustavom.                                                                                                    |
|           | I aj problem ne zahvaca uzorke s automatizirane linije.                                                                                                    |
| UTJECAJ:  | Liječniku se može prijaviti pogrešan rezultat testova za uzorak A.                                                                                                    |
|           | • Za uzorak B može doći do kašnjenja u izvještavanju rezultata jer analizator ne obrađuje te narudžbe testova.                                                                                                    |
| AKCIJA:   | Pregledajte ponovo sve dodatne testove ili ponovno obradite one dobivene na analizatoru DxI 9000 povezanom s glavnim sustavom.                                                                                                    |
|           | Za uzorak A preporučuje se ponovni test.                                                                                                    |
|           | Učinite nešto od sljedećeg:                                                                                                    |
|           | <b>1. mogućnost:</b> Imunokemijski analizator DxI 9000 Access odspojite od host sustava. Narudžbe testova možete i dalje zadavati putem konzole analizatora.                                                                                                    |
|           | 2. mogućnost: Slijedite upute navedene u Dodatku A.                                                                                                    |
| RJEŠENJE: | • Beckman Coulter otkrio je uzrok ovog problema te će izdati verziju softvera sustava 1.15.2, koja onemogućuje prijavu pogrešnih rezultata testova. Ako se taj problem i pojavi, rezultati testa prijavit će se nakon nekog vremena.                                                                                                    |
|           | Taj će se problem riješiti verzijom softvera sustava 1.16.                                                                                                    |
|           | • Servisni inženjer javit će se vašem laboratoriju radi zakazivanja obje nadogradnje softvera kada one postanu dostupne.                                                                                                    |

Agencija za lijekove i medicinske proizvode obaviještena je o ovoj hitnoj korektivnoj radnji.

Molimo vas da ove informacije podijelite s osobljem svog laboratorija, a ovu obavijest zadržite u dokumentaciji sustava kontrole kvalitete laboratorija. Ako ste gore navedeni proizvod/proizvode koji se to odnosi proslijedili drugom laboratoriju, pošaljite im primjerak ovog pisma.

Ispunite i vratite priloženi Obrazac o potvrdi primitka u roku od 10 dana kako bismo bili sigurni da ste primili ovu važnu obavijest.

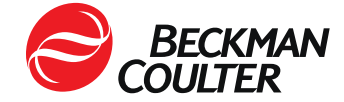

Za dodatna pitanja u vezi s ovom obavijesti molimo vas obratite se centru za tehničku podršku

putem našeg web-mjesta: <u>http://www.beckmancoulter.com</u>

Ispričavamo se ako je ovaj problem izazvao poteškoće u radu vašeg laboratorija.

S poštovanjem,

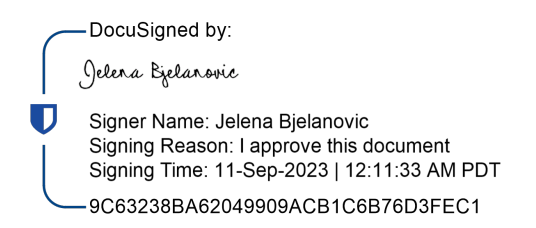

Jelena Bjelanović Quality and Regulatory Affairs Specialits

Dodatak: Obrazac o potvrdi primitka

© 2023. Beckman Coulter. Sva prava pridržana. Beckman Coulter, stilizirani logotip te nazivi proizvoda i usluga tvrtke Beckman Coulter navedeni ovdje žigovi su ili registrirani žigovi tvrtke Beckman Coulter, Inc. u Sjedinjenim Američkim Državama i drugim državama. Svi ostali zaštitni znakovi vlasništvo su svojih vlasnika.

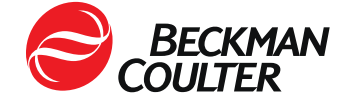

Dodatak A: FA-23038

## Analizator imunoloških testova Dxl 9000 Access

Ovim se uputama host sustavu (LIS-u ili posredničkom softveru) onemogućuje preuzimanje narudžbi testova odnosno slanje novih podataka na analizator, ali se analizatoru DxI 9000 omogućuje da prenese rezultate testa u host sustav.

## A. Ako analizator Dxl 9000 u vašem laboratoriju nije povezan s automatiziranom linijom, slijedite ove upute:

- 1. Izradite komplet od dva stalka za uzorke DxLAB. Oni će se poslije koristiti u uputama.
  - a. Stalke za uzorke DxLAB označite istim brojevima koji se već koriste u vašem laboratoriju kako bi napravili dva kompleta. Više informacija potražite u temi *Postavljanje naljepnica na stalak DxLAB* u odjeljku za pomoć na analizatoru ili uputama za uporabu.
  - b. Za dodatne stalke za uzorke DxLAB i naljepnice za stalke za epruvete DxLAB obratite se lokalnom predstavniku tvrtke Beckman Coulter.
- ,Ako su na vašem host sustavu konfigurirana pravila za dobivanje testova ili ponavljanje nekih testova ista ta pravila konfigurirajte na konzoli analizatora Dxl 9000. Više informacija potražite u temama Konfiguriranje zadavanja dodatnih testova, Konfiguriranje ponavljanja testova, Konfiguriranje ponavljanja testova s razrjeđenjem i Konfiguriranje ponovne obrade s razrjeđivanjem u odjeljku za pomoć na analizatoru.
- 3. Za svaki analizator DxI 9000 u laboratoriju onemogućite upite host sustava.
  - a. Ako vaš laboratorij koristi sustav za upravljanje podacima REMISOL Advance, slijedite ove upute:
    - Pristupite izborniku Blocking Status (Status blokiranja) putem izbornika Environment > Instrument Blocking (Okruženje > Blokiranje instrumenta) ili klikom na gumb alatne trake Instrument Blocking (Blokiranje instrumenta). Više informacija potražite u temi Status blokiranja instrumenta u Uputama za uporabu sustava za upravljanje podacima REMISOL Advance.
    - ii. Za svaki analizator DxI 9000 odznačite potvrdni okvir Download (Preuzmi) kako biste onemogućili sva preuzimanja na analizator DxI 9000.
    - iii. Potvrdite promjenu klikom na gumb OK (U redu).
  - b. Ako vaš laboratorij ne koristi sustav za upravljanje podacima REMISOL Advance, slijedite ove upute:
    - Na konzoli analizatora Dxl 9000 odaberite Menu > System Configuration > LIS (Izbornik > Konfiguracije sustava > LIS).

Prikazuje se stranica LIS-a.

 U odjeljku Opće postavke te stranice poništite potvrdni okvir Issue host queries (Upiti host sustava) da biste onemogućili sve upite host sustava s analizatora Dxl 9000.

<sup>250</sup> S Kraemer Blvd, Brea, CA 92821. •. 714.993.5321. •. www.beckmancoulter.com

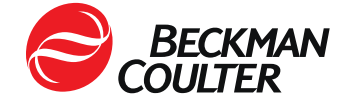

- iii. Na sučelju analizatora odaberite **System Configuration (Konfiguracija sustava)** da biste se vratili na stranicu System Configuration (Konfiguracija sustava).
- iv. Odaberite Activate Draft (Aktivacija skice). Više informacija potražite u temi Aktiviranje konfiguracije skice u odjeljku za pomoć na analizatoru ili uputama za uporabu.

**NAPOMENA:** Nakon onemogućivanja postavke upita host sustava, sve narudžbe testova za analizator DxI 9000 moraju se izvršiti na konzoli analizatora DxI 9000. Rezultati dovršenih testova prenijet će se u host ustav.

- 4. Iz host sustava prikupite popis zahtjeva za testove na čekanju na analizator DxI 9000.
- 5. Postavite zahtjeve za testove na čekanju putem konzole analizatora Dxl 9000. Više informacija potražite u temi *Unos naružbi testova* u odjeljku za pomoć na analizatoru ili uputama za uporabu.
- 6. Prilikom umetanja uzoraka izvršite sljedeće korake kako bi analizator Dxl 9000 točno identificirao uzorke na stalku.
  - a. Potražite dva stalka s istim ID-om.
  - b. Postavite naručene uzorke u jedan od stalaka. Drugi stalak ostavite prazan.
  - c. Umetnite oba stalka u ulazni modul s praznim stalkom na lijevoj strani. Više informacija potražite u temi *Postavljanje stalka u ulazni modul* u odjeljku za pomoć na analizatoru ili uputama za uporabu.

**NAPOMENA:** Ako se umetne prazni stalak, analizator može generirati obavijest s opisom "Testiranje se ne može pokrenuti jer nije umetnut uzorak" ili "Spremnik nije prepoznat". Događaj se može odbaciti.

- d. Na stranici *Home (Početno)* odaberite pokazatelj zadatka **Sample List (Popis uzoraka)**.
- e. Da biste vidjeli aktivne uzorke, odaberite Active (Aktivni).
- f. Potvrdite da se uzorci koje ste umetnuli na zaslonu instrumenta nalaze na popisu aktivnih uzoraka te da su dodijeljeni stalku koji ste umetnuli.
- g. Prije upotrebe stalka za druge uzorke potvrdite da su dovršene sve narudžbe testova iz tog stalka. Više informacija potražite u temi *Pregled rezultata* u odjeljku za pomoć na analizatoru ili uputama za uporabu.
  - Ako su sve narudžbe testova dovršene, stalak se može ponovno upotrijebiti za druge uzorke.
  - Ako analizator za bilo koji od uzoraka u stalku automatski pošalje zahtjev za dodatni test ili ponovnu obradu, ponovno umetnite uzorak ili poništite narudžbe testova na čekanju. Narudžbe na čekanju mogu se pronaći na stranici Sample List (Popis uzoraka) odabirom mogućnosti Ordered (Naručeno) ili Active (Aktivno). Više informacija potražite u temi Nadzor statusa uzorka u odjeljku za pomoć na analizatoru ili uputama za uporabu.

<sup>250</sup> S Kraemer Blvd, Brea, CA 92821. •. 714.993.5321. •. www.beckmancoulter.com

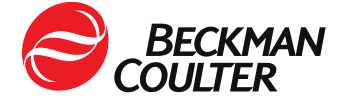

- Obavijest host sustava redovito pregledavajte radi mogućih izvanrednih narudžbi testova kako biste bili sigurni da nema nekih koje su na čekanju. Da biste dovršili narudžbe testova na čekanju, izvršite korake od 4. do 7.
- B. Ako je analizator Dxl 9000 u vašem laboratoriju povezan s automatiziranom linijom, učinite sljedeće:

Ovim problemom nisu zahvaćeni uzorci na automatiziranim linijama, no mogu biti zahvaćeni uzorci umetnuti iz stalka za uzorke DxLAB na analizator DxI 9000 povezan s nekom automatiziranom linijom.

- 1. Izradite komplet od dva stalka za uzorke DxLAB. Oni će se poslije koristiti u uputama.
  - a. Stalke za uzorke DxLAB označite istim brojevima koji se već koriste u vašem laboratoriju radi stvaranja dva kompleta. Više informacija potražite u temi *Postavljanje naljepnica na stalak DxLAB* u odjeljku za pomoć na analizatoru ili uputama za uporabu.
  - b. Za dodatne stalke za uzorke DxLAB i naljepnice za stalke za epruvete DxLAB obratite se lokalnom predstavniku tvrtke Beckman Coulter.
- Za sve uzorke koje treba umetnuti na analizator Dxl 9000 na stalku za uzorke DxLAB potrebno je prije umetanja postaviti narudžbu putem konzole analizatora Dxl 9000. Više informacija potražite u temi Unos naružbi testova u odjeljku za pomoć na analizatoru ili uputama za uporabu.
- 3. Prilikom umetanja uzoraka izvršite sljedeće korake kako biste bili sigurni da analizator Dxl 9000 točno prepoznaje uzorke u stalku.
  - a. Potražite dva stalka s istim ID-om.
  - b. Postavite naručene uzorke u jedan od stalaka. Drugi stalak ostavite prazan.
  - c. Umetnite oba stalka u ulazni modul s praznim stalkom na lijevoj strani. Više informacija potražite u temi *Postavljanje stalka u područje za ulaz* u odjeljku za pomoć na analizatoru ili uputama za uporabu.

**NAPOMENA:** Ako se umetne prazni stalak, analizator može generirati obavijest s opisom "Testiranje se ne može pokrenuti jer nije umetnut uzorak" ili "Spremnik nije prepoznat". Događaj se može odbaciti.

- d. Na stranici Home (Početno) odaberite pokazatelj zadatka Sample List (Popis uzoraka).
- e. Da biste vidjeli aktivne uzorke, odaberite Active (Aktivni).
- f. Potvrdite da se uzorci koje ste umetnuli na zaslonu instrumenta nalaze na popisu aktivnih uzoraka te da su dodijeljeni stalku koji ste umetnuli.
- g. Prije upotrebe stalka za druge uzorke potvrdite da su dovršene sve narudžbe testova iz tog stalka. Više informacija potražite u temi *Pregled rezultata* u pomoći u sustavu ili uputama za uporabu.
  - Ako su sve narudžbe testova dovršene, stalak se može ponovno upotrijebiti za druge uzorke.
  - Ako analizator za bilo koji od uzoraka u stalku automatski pošalje zahtjev za dodatne testove ili ponovnu obradu, ponovno umetnite uzorak ili poništite narudžbe testova na čekanju. Narudžbe na čekanju mogu se pronaći na stranici

<sup>250</sup> S Kraemer Blvd, Brea, CA 92821. •. 714.993.5321. •. www.beckmancoulter.com

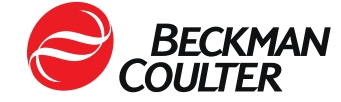

Sample List (Popis uzoraka) odabirom mogućnosti Ordered (Naručeno) ili Active (Aktivno). Više informacija potražite u temi Nadzor statusa uzorka u odjeljku za pomoć na analizatoru ili uputama za uporabu.